# ู้ คู่มือการใช้งานระบบ E-Service ของกองทุนอ้อยและน้ำตาลทราย

ขั้นที่ 1 เปิดเวปไซต์ สำนักงานกองทุนอ้อยและน้ำตาลทราย www.ocsf.or.th

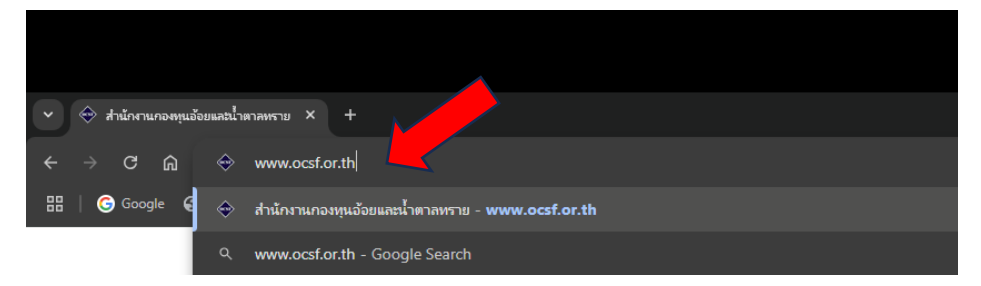

#### ขั้นที่ 2 เลือกเมนู E-Service บนแถบเมนู

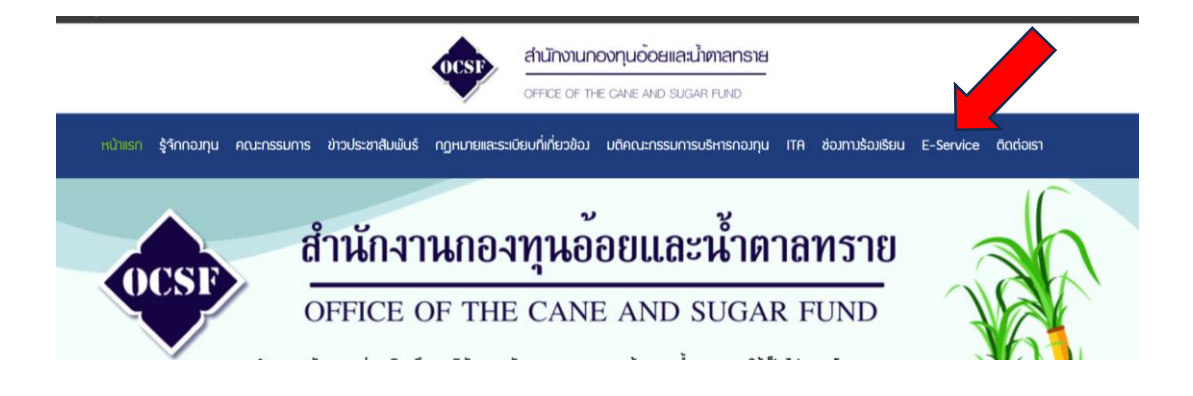

### ขั้นที่ 3 คลิ๊กเลือกรูป E-Service

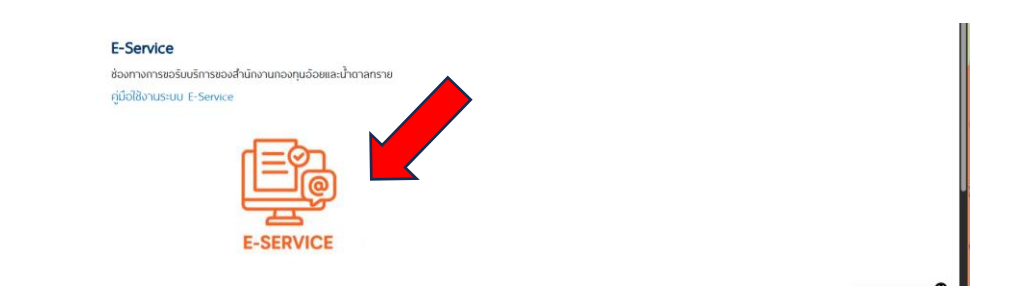

### ขั้นที่ 4 กรอกข้อมูล E-Service ให้ครบ และเลือกข้อมูลที่ต้องการใช้บริการ

| E - Service<br>ช่องทางการขอวับบริการของสำนักงานกองหุนอ์อยและนำตาลหราย |                   | Email *                                                                        |
|-----------------------------------------------------------------------|-------------------|--------------------------------------------------------------------------------|
| teerawat.77@gmail.com ສລັບນັດງນີ້<br>🕞 ໃນໄດ້ຮ່ວມກັນ                   | 🙆 ນີ້ທີ່ແມ່ນກາແມ່ |                                                                                |
| * ระบุว่าเป็นต่ากามที่จำเป็น                                          |                   | ยู่ขอรับบริการ *                                                               |
|                                                                       |                   | 🔲 หน่วองานของรัฐ                                                               |
| ชื่อ - นามสกุด *                                                      |                   | 🔲 มาวไร่ส์อย                                                                   |
| นารรักษา ใสสะ                                                         |                   | 🔲 โรงงานน้ำตาล                                                                 |
|                                                                       |                   | Δ δυη:                                                                         |
| <b>Nay</b> *                                                          |                   |                                                                                |
| 999 Imamanula anu                                                     |                   | เรื่องที่ต่องการขอรับบริการ *                                                  |
|                                                                       |                   | 🔲 ขอรับในเสร็จรับเงินผ่านสื่ออีเล็กทรอนิกส์                                    |
| โทรศัพท์ *                                                            |                   | 🔲 มีความประสงศ์ท้องการให้สำนักงานกองทุนอ้อยและน้ำตาลทราย จัดทำโครงการรถตัดอ้อย |
|                                                                       |                   | 🔲 มีความประสงค์ต้องการให้สาวงานกองทุนอ้อยและน้ำตาลทราย สนับสนุนเงินช่วยเพลือ   |
| 02-221-5636                                                           |                   | มีความประสงค์ค่องการสืบเชื่อ<br>คอกเมื่อท่า                                    |
| Email *                                                               |                   | a due                                                                          |
| ocsf02@hotmail.com                                                    |                   | de de de de de de de de de de de de de d                                       |

## ขั้นที่ 5 กดส่ง แล้วรอระบบดำเนินการติดต่อกลับ (เสร็จสิ้น)